# CUSTOMER'S GUIDE TO ACCESSING TAX TRANSCRIPTS

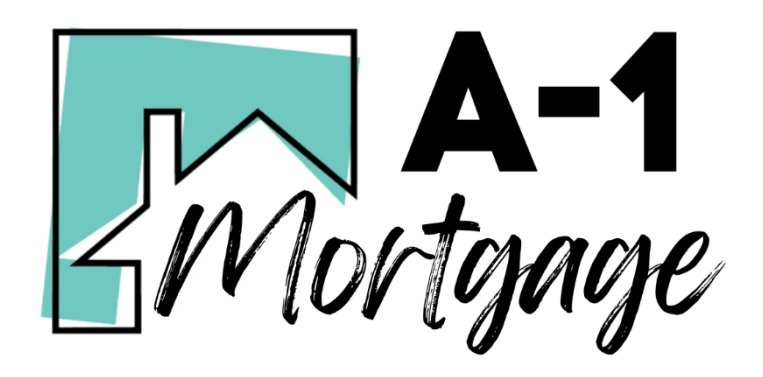

A-1 Mortgage requires IRS Tax Transcripts for all loan transactions.

If needed, customers can use the self-service option to access tax transcripts directly from the Internal Revenue Service (IRS). This guide will provide step-by-step instructions for navigating the IRS website, creating an IRS login (if needed), saving the transcript from the IRS website, & providing the tax transcripts to A-1 Mortgage.

## Navigating the IRS Website

- 1. Click <u>here</u> to navigate to the IRS Get Transcript website.
- 2. Scroll to the middle of the home page and click **Get Transcript Online**.
  - a. Please Note: The following information is required to complete the registration process. Please gather the items below before attempting to register. If you do not have all of the following items, you will not be able to utilize the online services at this time. An activation code will need to be mailed (in approximately 10 business days). You will need to come back to activate your account after you receive the activation code in the mail.

### **Request Online**

#### What You Need

To register and use this service, you need:

- your <u>SSN</u>, date of birth, filing status and mailing address from latest tax return,
- · access to your email account,
- your personal account number from a credit card, mortgage, home equity loan, home equity line of credit or car loan, and
- · a mobile phone with your name on the account.

#### What You Get

- · All transcript types are available online
- · View, print or download your transcript
- · Username and password to return later

Get Transcript Online

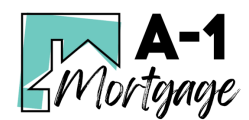

## How to Create an IRS Account

- 1. To proceed, you must either sign up or sign in.
  - a. If you already have an account, sign in and <u>click here</u> to skip to the Accessing Your Tax Transcripts section.
  - b. If you do not have an account, click Create Account.

| I                                       |
|-----------------------------------------|
| Log In                                  |
| Already have a username? Welcome back!  |
| Username<br>LOG IN ><br>Forgot Username |
|                                         |

2. Before you get started, the IRS will ask you some simple questions to make sure you have everything you need. Click **Continue**.

| <b>WIRS</b>                                                                                                    |
|----------------------------------------------------------------------------------------------------|
| You will need to register in order to use this service                                                              |
| Registration is                                                                                                    |
| Fast: Signing up only takes about 15 minutes                                                                        |
| Secure: Only you will have access to your tax information                                                           |
| Convenient: you will only need to verify your identity once                                                         |
| Free: There is no charge to sign up (Message and data rates may apply to send a security code to your mobile phone) |
| Before we get started, we're going to ask you some simple questions to make sure you have everything you need.      |

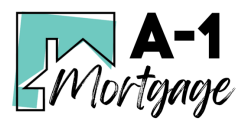

- 3. If you have the information available click Yes; if not, click No.
  - a. If you do not have all the information they need at this step, you can continue with the process once you have the information handy.
  - b. **Please Note**: If you do not have the necessary information available, please come back to Step 1 when you do.

| <b>WIRS</b>                                                                                     |
|-------------------------------------------------------------------------------------------------|
| You will need some information about yourself to register                                       |
| Please have the following information and materials to complete registration:                   |
| Full Name                                                                                       |
| - Email                                                                                         |
| Birthdate                                                                                       |
| <ul> <li>Social Security Number (SSN) or Individual Tax Identification Number (ITIN)</li> </ul> |
| Tax filing status                                                                               |
| Current address                                                                                 |
| Do you have this information available?                                                         |
| YES >                                                                                           |
| NO                                                                                              |

- 4. In order to register, you must verify your financial account.
  - a. To verify your identity, the IRS will need a number from ONE of your financial accounts. They can use any one of the following:
    - i. Credit card
    - ii. Student loan
    - iii. Mortgage or home equity loan
    - iv. Home equity line of credit
    - v. Auto loan
  - b. You will only need to provide the loan account number or a few digits from a credit card number. The IRS only uses this information to verify your identity. You will not be charged any money. Rest assured that you are not sharing any account balances or other financial information with the IRS by providing this number.

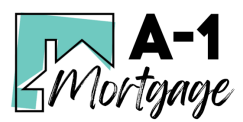

- c. A soft inquiry will show up on your credit report to let you know that the IRS accessed your credit report information. This will not increase or decrease your credit score and lenders will not be able to see this.
- d. If you have this financial information available click **Yes**. If you do not have the account information on hand, click **No**.
- 5. The next screen will ask you to provide a phone number or a verified address. Click **Continue**

| <b>WIRS</b>                                                                                                    |
|----------------------------------------------------------------------------------------------------|
| You need a phone number or a verified address                                                                                                    |
| We'll need one more way to verify your identity. The easiest way is to send a code to your phone by text message (SMS). Your phone must<br>be a U.Sbased mobile phone number associated with your name.              |
| You can also complete identity verification by receiving a letter in the mail. If you choose this method, you'll either need a U.Sbased phone number OR an iPhone, iPad, or Android device to complete registration. |
|                                                                                                    |

6. Now, you will be able to get started. Enter your information and click Send Code

| Let's Get Started!                                                   |                                                     |
|----------------------------------------------------------------------|-----------------------------------------------------|
| It sounds like you have all the necessary information available and  | d can begin.                                        |
| First Name (as it appears on your most recent tax return)            |                                                     |
| 1                                                                    |                                                     |
| Last Name (as it appears on your most recent tax return)             |                                                     |
|                                                                      |                                                     |
| Email Address                                                        |                                                     |
| Confirm Email Address                                                |                                                     |
|                                                                      |                                                     |
| A confirmation code will be sent to your email address. You will be  | ed to get the code and enter it on the next screen  |
| A communication code will be sent to your email address. Tod will he | ed to get the code and enter it on the next screen. |
| SEND CODE >                                                          |                                                     |
| CANCEL                                                               |                                                     |

- 8. Check your email for the confirmation code. It should come from a sender named *irs.online.services@irs.gov.* 
  - a. **Please Note:** This one-time code is only available for 15 minutes.
- 9. Return to the IRS webpage, enter the code, and click **Continue**.

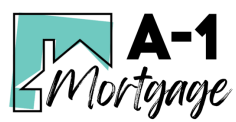

| <b>WIRS</b>                                                                                                    |                                                               |
|----------------------------------------------------------------------------------------------------|---------------------------------------------------------------|
| Check Your Email                                                                                                    |                                                               |
| We just sent a confirmation code to normalize the sent a confirmation code.<br>IMPORTANT: Keep this window open to avoid having to start over.<br>Enter the one-time code we emailed you: | . This code is valid for 15 minutes. Open your email in a new |
| Didn't receive the confirmation code? <u>Resend the email</u>                                                                                                    |                                                               |

- 10. Then, enter your personal information and click **Continue**.
- 11. Next, verify your financial account number and click **Continue**.

| Verify your financial account number                                                                                              |                                                                                                    |
|----------------------------------------------------------------------------------------------------|----------------------------------------------------------------------------------------------------|
| To prevent identity theft and protect the security of your tax information, you will<br>identity.                                 | need to verify your<br>Financial account information                                                                                                    |
| East 8 digits of credit card                                                                                                    | We will only use this information<br>verify your identity. You will not be<br>charged any money and are not<br>sharing any account balances will<br>us.                                                                                        |
| (We are unable to verify debit cards, corporate cards, or American Express  Student loan account number  Auto loan account number | cards) A soft inquiry will show up on you<br>credit report to let you know that<br>the IRS accessed your credit<br>report information. This will not<br>increase or decrease your credit<br>score and lenders will not be able<br>to score the |
| Mortgage or home equity loan account number                                                                                       | If you have a credit freeze, you<br>authorize us to bypass that freeze<br>to verify your identity.                                                                                                    |
| Home equity line of credit account number                                                                                         | If you do not wish to or cannot<br>provide the information, you will<br>not be able to register but other<br>options are available to you.                                                                                                    |
| $\ensuremath{}$ I don't have a current credit card, student loan, auto loan, home equity loan, or more                            | tgage                                                                                                    |

12. Verify your mobile phone number and click **Send Message**.

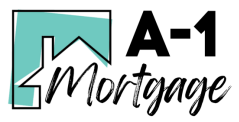

a. **Please Note:** The phone number must be a mobile phone that has your name on the account. If you do not have a mobile phone that has your name on the account, you will not be able to utilize the online service.

| <b>WIRS</b>                                                                                                    |
|----------------------------------------------------------------------------------------------------|
| Verify your phone number                                                                                                    |
| We need to verify that your personal information matches the subscriber information for your US-based mobile phone account. By<br>continuing, you authorize your wireless carrier to disclose information to the IRS and its third-party service providers about your account,<br>such as subscriber status, device details and plan type, if available, to support identity verification and fraud prevention. See our Privacy<br>Policy for how we treat your data. |
| We may not be able to verify all mobile phone numbers. We can't verify landlines, some prepaid phones, or virtual phone numbers like<br>Google Voice.                                                                                                    |
| Enter your mobile phone number:                                                                                                    |
|                                                                                                    |
| SEND MESSAGE >                                                                                                    |
| CANCEL                                                                                                    |

13. Enter the activation code that was sent to your phone. Click Continue.

| Ve sent an ac          | tivation       | n code text message to your phone        |
|------------------------|----------------|------------------------------------------|
| he message contains a  | 6-digit activa | ation code. Please enter the code below. |
| -digit activation code |                |                                          |
|                        |                | <u>Try again</u>                         |
|                        |                |                                          |

- 14. Next, you will be prompted to create your account. Fill in all of the necessary information and click **Continue**.
- 15. You have now successfully verified your identity and created a secure user profile. Click **Continue**.

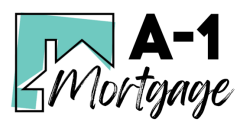

| <b>WIRS</b>                              |                                                                                |  |
|------------------------------------------|--------------------------------------------------------------------------------|--|
| Success!<br>You've successfully verified | your identity and created a secure user profile.                               |  |
|                                          | Help   IRS Privacy Policy   Security Code Terms and Conditions   Accessibility |  |
|                                          |                                                                                |  |

## Accessing Your Tax Transcripts

Once you have created your account or signed into your previous IRS account, you may now access your tax transcripts.

- 1. You will be prompted to select the reason for which you need a transcript. Select Mortgage Related from the drop-down menu and click Go.
  - a. Please Note: You do not need to input a Customer File Number.

| Welcome,                               | Signed in as:   Profile   Sign Out                                                               |
|----------------------------------------|--------------------------------------------------------------------------------------------------|
| Get Transcript                         |                                                                                                  |
| Select a reason you need a transcript: | Select Reason                                                                                    |
| Customer File Number:                  | Higher Education/Student Aid<br>FEMA/Disaster Related<br>State or Local Tax Issue                |
|                                        | Mortgage Related<br>State Licensing<br>Income Verification<br>Federal Tax<br>Small Rusiness Loan |
| IRS Privacy Policy   Priva             | Health Care                                                                                      |
| icce-webapp (vers                      | Adjusted Gross Income<br>Other                                                                   |

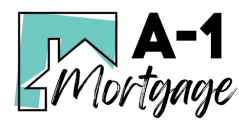

- 2. Under "Return Transcript," click on the year that is required for example 2019. This will open a new page where you can download, print, or save the transcript to your computer.
- 3. Under "Wage & Income Transcript," click on the year that is required for example 2019. This will open a new page where you can download, print, or save the transcript to your computer.
  - a. Please provide: Return Transcripts & Wage & Income Transcripts
  - b. Please Note: Your transaction may require multiple years of transcripts as outlined in your Borrower Dashboard. If multiple years are required, click each year's link and download, print, or save the transcript to your computer.

| Return Transcript                                 | Record of Account Transcript                             |
|---------------------------------------------------|----------------------------------------------------------|
| N/A                                               | N/A                                                      |
| 2018                                              | 2018                                                     |
| 2017                                              | 2017                                                     |
|                                                   |                                                          |
| 2016                                              | 2016                                                     |
| 2016<br>Account Transcript                        | 2016<br>Wage & Income Transcript                         |
| 2016<br>Account Transcript<br>N/A                 | 2016<br>Wage & Income Transcript<br>2019                 |
| 2016<br>Account Transcript<br>N/A<br>2018         | 2016<br>Wage & Income Transcript<br>2019<br>2018         |
| 2016<br>Account Transcript<br>N/A<br>2018<br>2017 | 2016<br>Wage & Income Transcript<br>2019<br>2018<br>2017 |

- 4. Now that you have your transcripts, send them to your loan officer.
- 5. All set! You have now successfully obtained your tax transcripts from the IRS.

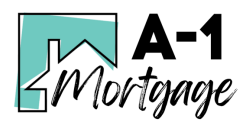